## To access WebAdvisor click here: <u>https://storm.westmont.edu:8443/WAMAIN/WAMAIN</u>

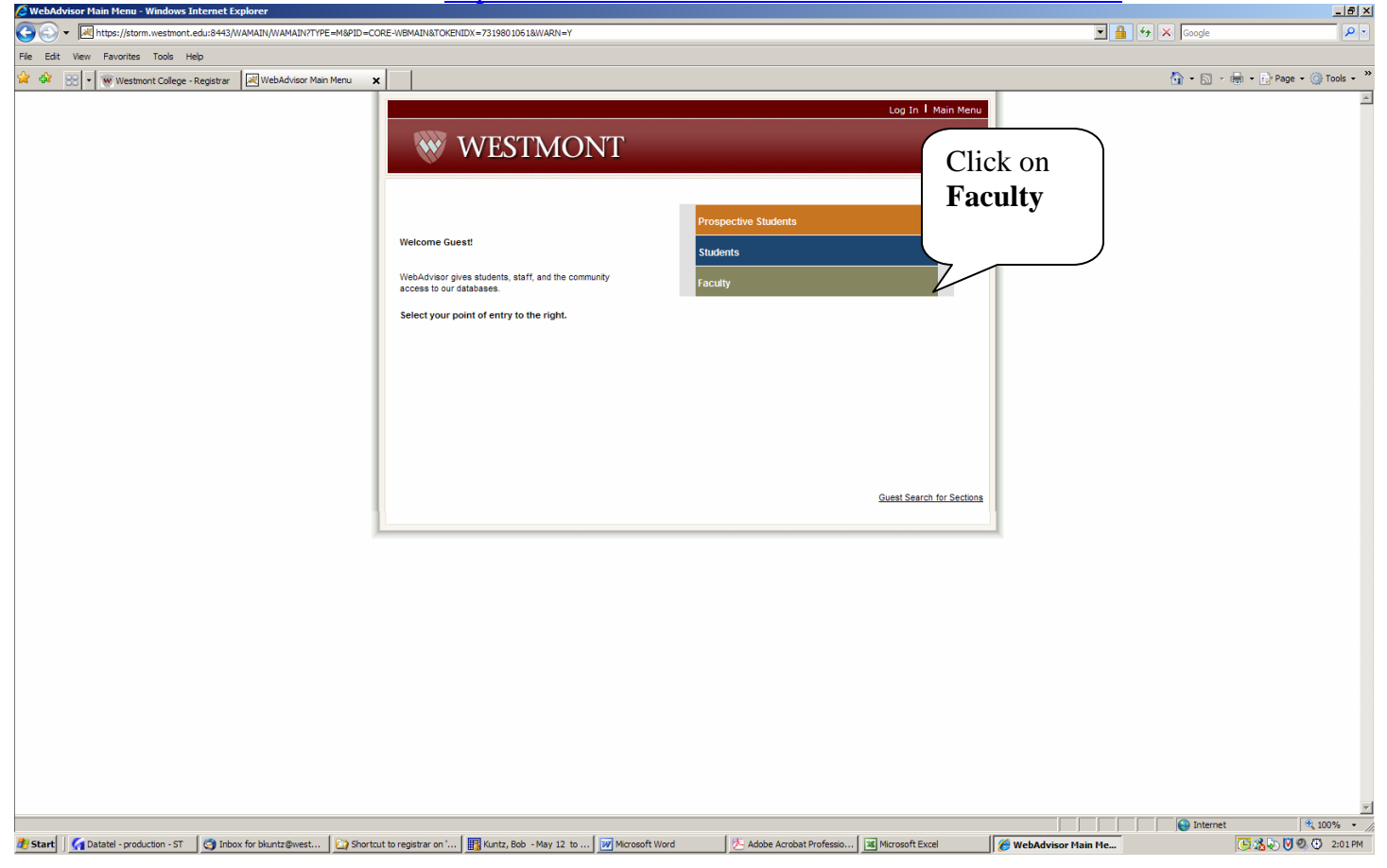

| C WebAdvisor for Faculty - Windows Internet Explorer                                                          |                                       | _ 8 ×                                 |
|----------------------------------------------------------------------------------------------------|---------------------------------------|---------------------------------------|
| S S + Maps://storm.westmont.edu/843/WAMAB/W/WAMAB/WTOKEHIDX-73188010618hppe=M8constituency=WBFCSpid=CORE-WBFC | Google 🗲 🖌 Google                     | P -                                   |
| File Edit View Favorites Tools Help                                                                           |                                       |                                       |
| 🙀 🏟 😢 🖣 🛞 Westmont College - Registrar 📈 WebAdvisor for Faculty 🗙                                             | 🙆 • 🔊 :                               | 🖶 🔹 🔂 Page 🔹 🍥 Tools 🔹 🎇              |
| Log In 1 Main Menu 1 Baculty Menu                                                                             |                                       | *                                     |
|                                                                                                    |                                       |                                       |
| W WESTMONT                                                                                                    |                                       |                                       |
|                                                                                                    |                                       |                                       |
| FACULTY - WEBADVISOR FOR FACULTY MENU Welcome Guest                                                           |                                       |                                       |
|                                                                                                    |                                       |                                       |
|                                                                                                    |                                       |                                       |
| Click on                                                                                                    |                                       |                                       |
|                                                                                                    |                                       |                                       |
|                                                                                                    |                                       |                                       |
|                                                                                                    |                                       |                                       |
|                                                                                                    |                                       |                                       |
|                                                                                                    |                                       |                                       |
|                                                                                                    |                                       |                                       |
|                                                                                                    |                                       |                                       |
|                                                                                                    |                                       |                                       |
|                                                                                                    |                                       |                                       |
|                                                                                                    |                                       |                                       |
|                                                                                                    |                                       |                                       |
|                                                                                                    |                                       |                                       |
|                                                                                                    |                                       |                                       |
|                                                                                                    |                                       |                                       |
|                                                                                                    |                                       |                                       |
|                                                                                                    |                                       |                                       |
|                                                                                                    |                                       |                                       |
|                                                                                                    |                                       |                                       |
|                                                                                                    |                                       |                                       |
|                                                                                                    |                                       |                                       |
|                                                                                                    |                                       |                                       |
|                                                                                                    |                                       |                                       |
|                                                                                                    |                                       | * 100% -                              |
|                                                                                                    | , , , , , , , , , , , , , , , , , , , | • • • • • • • • • • • • • • • • • • • |

| 🖉 Log In - Cox High Speed Internet                                                                                                    | <u>_8</u>                      |
|----------------------------------------------------------------------------------------------------|--------------------------------|
| 🚱 💽 👻 https://storm.westmont.edu:8443/WAMAIN/WAMAIN?TOKENIDX=977645408&SS=LGRQ&URL=https%3A%2F%2Fstorm.westmont.edu%3A8443%2 🚽 🔒 🐓                                                                                                    | X Live Search                  |
| File Edit View Favorites Tools Help                                                                                                    | - 🔁 -                          |
| 😭 🏘 🔀 Log In                                                                                                    | 🚹 🔹 🗟 🔹 🖶 🔹 🔂 Page 🔹 🎯 Tools 🔹 |
| Image: Second Second |                                |
|                                                                                                    |                                |
|                                                                                                    | Nternet                        |
| 🐮 Start) 🔟 Inbox - Microsoft Outl 💆 WA Faculty Instructio 🛛 🎉 Log In - Cox High S                                                                                                    | 😭 🕵 🧶 🏈 🏷 😓 🕅 🖾 🎯 🔂 🕙 8:48 PM  |

| C WebAdvisor for Faculty - Windows Internet Explorer                                                                                                    | _[6]                                |
|----------------------------------------------------------------------------------------------------|-------------------------------------|
| S 🕑 🖉 🗷 🔀 https://storm.westmont.edu/9443/WAMAIN/WAMAIN/WAMAIN/TOKENIDX=73198010618kype=M&constituency=WBFCSgid=CORE=WBFC                                                                                                    | Soogle                              |
| File Edit View Favorites Tools Help                                                                                                    |                                     |
| 😭 🏟 😥 🗸 🛞 Wetstmont College - Registrar 🔣 WebAdvisor for Faculty 🗙                                                                                                    | 🚹 🔹 🗟 👒 🖶 Page 👻 🎯 Tools 👻          |
| V W Wethere College. Fagure     () Wethere College. Fagure     () Wethere College. Fagure <td>() + ) &gt; (#) + () Page + () Tools +</td> | () + ) > (#) + () Page + () Tools + |
| 🐉 Start 🛛 🚱 Datalel - production - ST 🛛 Inbox for bluntz@west 🕞 Shortcut to registrar on 🔛 USB_MEMORY (E:) 💦 Muntz, Bob - May 12 t 🕅 WA Faculty Instructions 🕅 Adobe Acrobat Professi                                                                                                    | ft Excel                            |

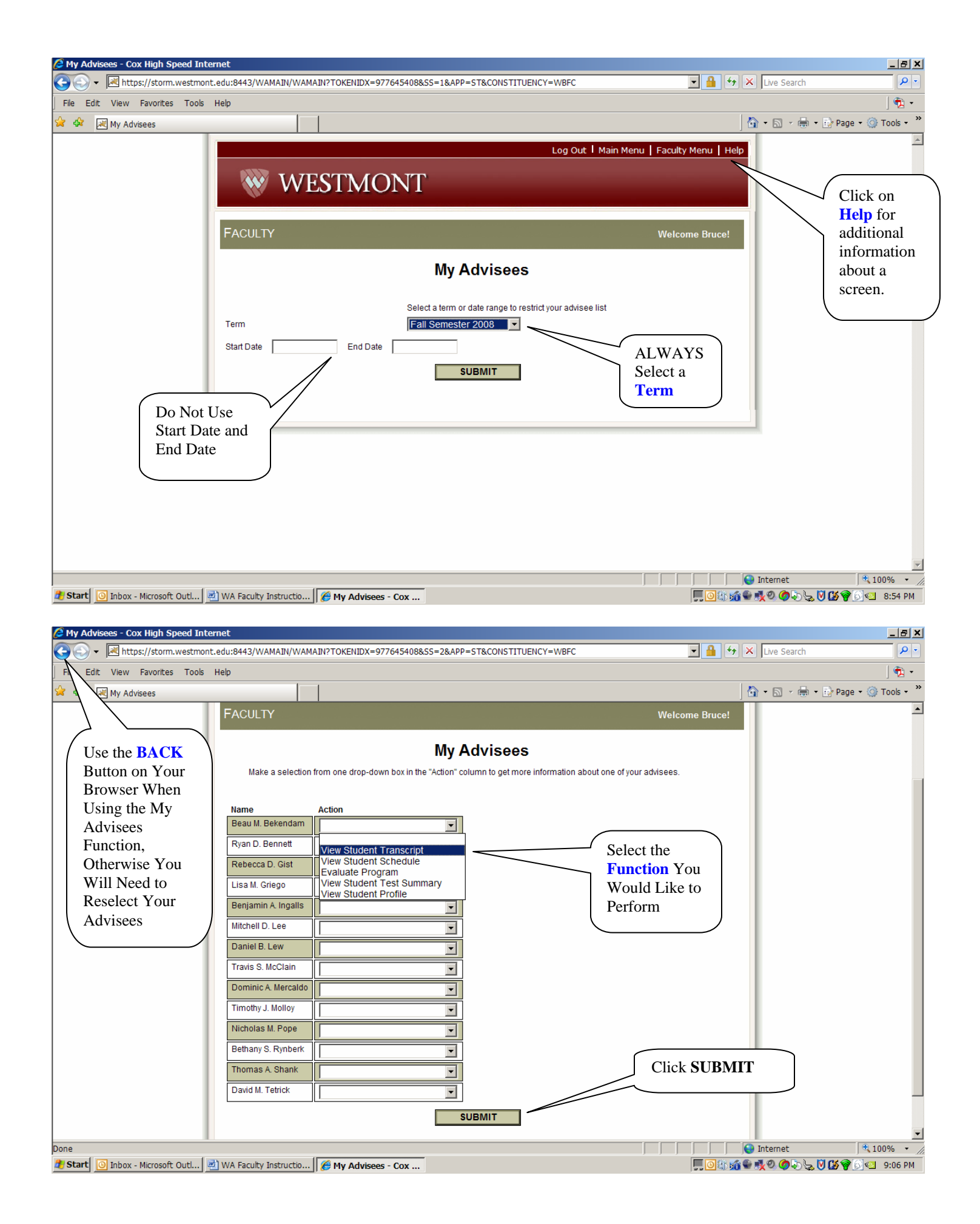